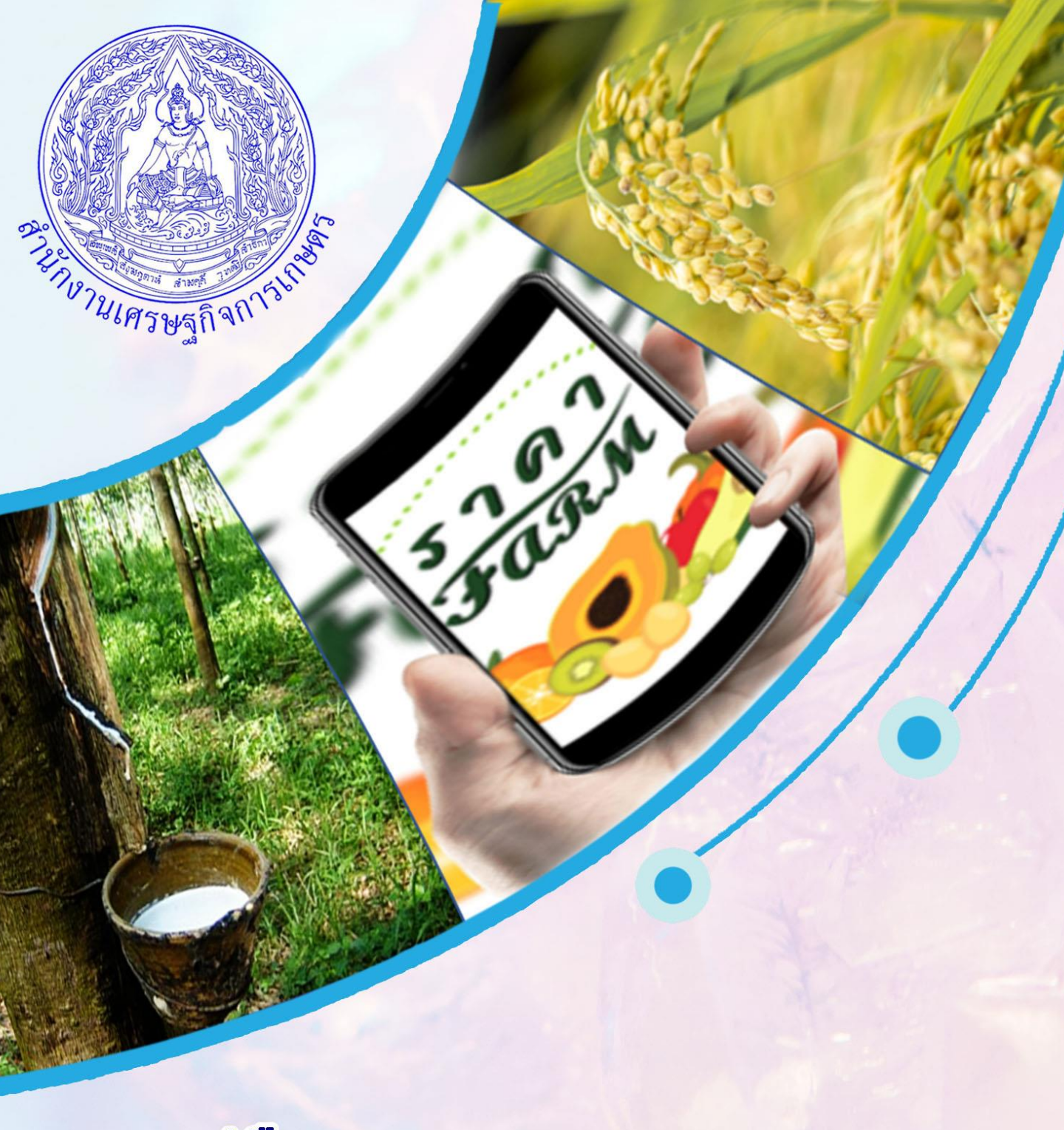

# **คู่มีอ** การเข้าใช้งานแอพพลิเคชั่น ราคา Farm แอพฯ ราคาฟาร์ม รายงานและติดตามราคาสินค้าเกษตรไทยยุคดิจิทัล

สำนักงานเศรษฐกิจการเกษตรที่ 3 จังหวัดอุดรธานี

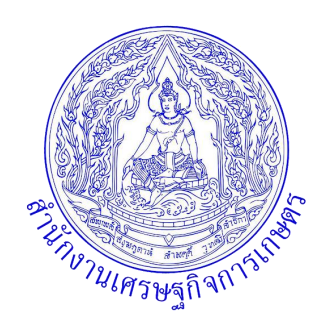

## คู่มือการเข้าใช้งานแอพพลิเคชั่น ราคา Farm แอพฯ *"ราคาฟาร์ม"* รายงานและติดตามราคาสินค้าเกษตรไทยยุคดิจิทัล

สำนักงานเศรษฐกิจการเกษตรที่ 3 จังหวัดอุดรธานี ถนนมิตรภาพอุดร-ขอนแก่น ตำบลโนนสูง อำเภอเมือง จังหวัดอุดรธานี

## คำนำ

สำนักงานเศรษฐกิจการเกษตร มีภารกิจหลักในการเก็บรวบรวมข้อมูล จัดทำและ เผยแพร่ข้อมูลด้านเศรษฐกิจการเกษตร ซึ่งมีประโยชน์ทั้งในด้านการวางแผนเชิงนโยบาย ของภาครัฐ การวางแผนการผลิตทางการเกษตรของภาคเอกชน รวมไปถึงเกษตรกรสามารถ ใช้ข้อมูลเหล่านี้ เพื่อวางแผนการเพาะปลูกและติดตามข้อมูลราคาสินค้าทางการเกษตร ได้อีกด้วย ในปัจจุบันสำนักงานเศรษฐกิจการเกษตรได้พัฒนา แอพพลิเคชั่น ขึ้นมาเพื่อ อำนวยความสะดวกและใช้เป็นเครื่องมือให้เกษตรกรสามารถรายงานและติดตามราคาสินค้า เกษตรในแต่ละช่วงเวลาที่เกษตรกรขายได้ ทำให้ทราบสถานการณ์ราคาสินค้าเกษตร แต่ละชนิดในช่วงเวลานั้นๆ โดยใช้ชื่อว่า "**ราคา Farm**"

สำนักงานเศรษฐกิจการเกษตรที่ 3 จังหวัดอุดรธานี จึงได้จัดทำขั้นตอนและวิธีการ ใช้งานแอพพลิเคชั่น "**ราคา Farm**" เพื่อให้เกษตรกรและบุคคลทั่วไปเข้าใจวิธีการใช้งาน ที่สะดวก รวดเร็ว ทันต่อสถานการณ์ หากมีข้อคิดเห็น ข้อเสนอแนะ หรือต้องการข้อมูล เพิ่มเติม สามารถติดต่อได้ที่ส่วนสารสนเทศการเกษตร สำนักงานเศรษฐกิจการเกษตรที่ 3 จังหวัดอุดรธานี หมายเลขโทรศัพท์ 042-292557-8 E-mail:<u>zone3@oae.go.th</u> คณะผู้จัดทำหวังเป็นอย่างยิ่งว่าจะเป็นประโยชน์แก่ผู้ที่ได้ใช้งาน

> สำนักงานเศรษฐกิจการเกษตรที่ 3 จังหวัดอุดรธานี กระทรวงเกษตรและสหกรณ์ สิงหาคม 2565

## สารบัญ

| นิยามศัพท์                                          | 1  |
|-----------------------------------------------------|----|
| - แอพพลิเคชั่น                                      | 1  |
| - เศรษฐกิจการเกษตรอาสา                              | 1  |
| - ราคาฟาร์ม                                         | 1  |
| แอพพลิเคชั่น ราคา Farm                              | 2  |
| สำหรับ ศกอ.                                         | 3  |
| ขั้นตอนการใช้งานแอพพลิเคชั่น ราคา Farm              | 4  |
| - วิธีการค้นหาแอพพลิเคชั่น ราคา Farm จาก Play Store | 4  |
| - การเข้าใช้งานระบบ                                 | 5  |
| สำหรับบุคคลทั่วไป                                   | 9  |
| ประโยชน์ที่ได้รับ                                   | 10 |
| ขั้นตอนการใช้งานแอพพลิเคชั่น ราคา Farm              | 11 |
| - วิธีการค้นหาแอพพลิเคชั่น ราคา Farm                | 11 |
| - การเข้าใช้งาน                                     | 12 |

## นิยามศัพท์

## แอพพลิเคชั่น

คือ โปรแกรม หรือ กลุ่มของโปรแกรมที่ ถูกออกแบบสำหรับอุปกรณ์อิเล็กทรอนิกส์แบบพกพา เช่น โทรศัพท์มือถือ แท็ปเล็ต เป็นต้น โดยในปัจจุบันมีการ พัฒนาแอพพลิเคชั่นด้านการเกษตรออกมามากมาย เพื่อช่วยให้เกษตรกรสามารถเข้าถึงข้อมูลข่าวสาร ด้านการเกษตรได้ตลอดเวลา

### เศรษฐกิจการเกษตรอาสา

คือ เกษตรกรหรือบุคคลที่ได้รับการคัดเลือก หรือ สมัครใจเข้ามาเป็นอาสาสมัครภายใต้หลักเกณฑ์ วิธีการ และเงื่อนไข ที่สำนักงานเศรษฐกิจการเกษตรกำหนด เพื่อเป็นเครือข่ายในการช่วยเหลือการปฏิบัติงาน ของสำนักงานเศรษฐกิจการเกษตรเรียกโดยย่อว่า "ศกอ."

## ราคา ฟาร์ม

คือ ราคาที่สำนักงานเศรษฐกิจการเกษตรจัดทำเป็น การเก็บรวบรวมราคา ซึ่งมี 2 ประเภท ได้แก่ ราคา ที่เกษตรกรขายได้ของสินค้าเกษตรที่สำคัญรายสัปดาห์ จากการรายงานของ สำนักงานเศรษฐกิจการเกษตรที่ 1–12 และราคารายวันในตลาดสำคัญ **แอพพลิเคชั่น ราคา Farm** ของสำนักงานเศรษฐกิจ การเกษตร ได้พัฒนาขึ้นเพื่ออำนวยความสะดวกและใช้เป็น เครื่องมือให้เกษตรกรสามารถรายงานและติดตามราคาสินค้า เกษตรในแต่ละช่วงเวลาที่เกษตรกรขายได้ ทำให้ทราบ สถานการณ์ราคาสินค้าเกษตรแต่ละชนิดในช่วงเวลานั้นๆ ซึ่งการรายงานราคาสินค้าเกษตรที่สำคัญของสำนักงาน เศรษฐกิจการเกษตร มีทั้งพืชไร่ ไม้ผล ไม้ยืนต้น ปศุสัตว์ และ ประมง โดยในแต่ละชนิดสินค้าจะมีการรายงานราคาข้อมูล แบ่งเป็นรายภาค รายจังหวัด ไปจนถึงรายอำเภอ ซึ่งบุคคลทั่วไป สามารถเข้าดูราคาสินค้าเกษตรที่ตนเองต้องการได้

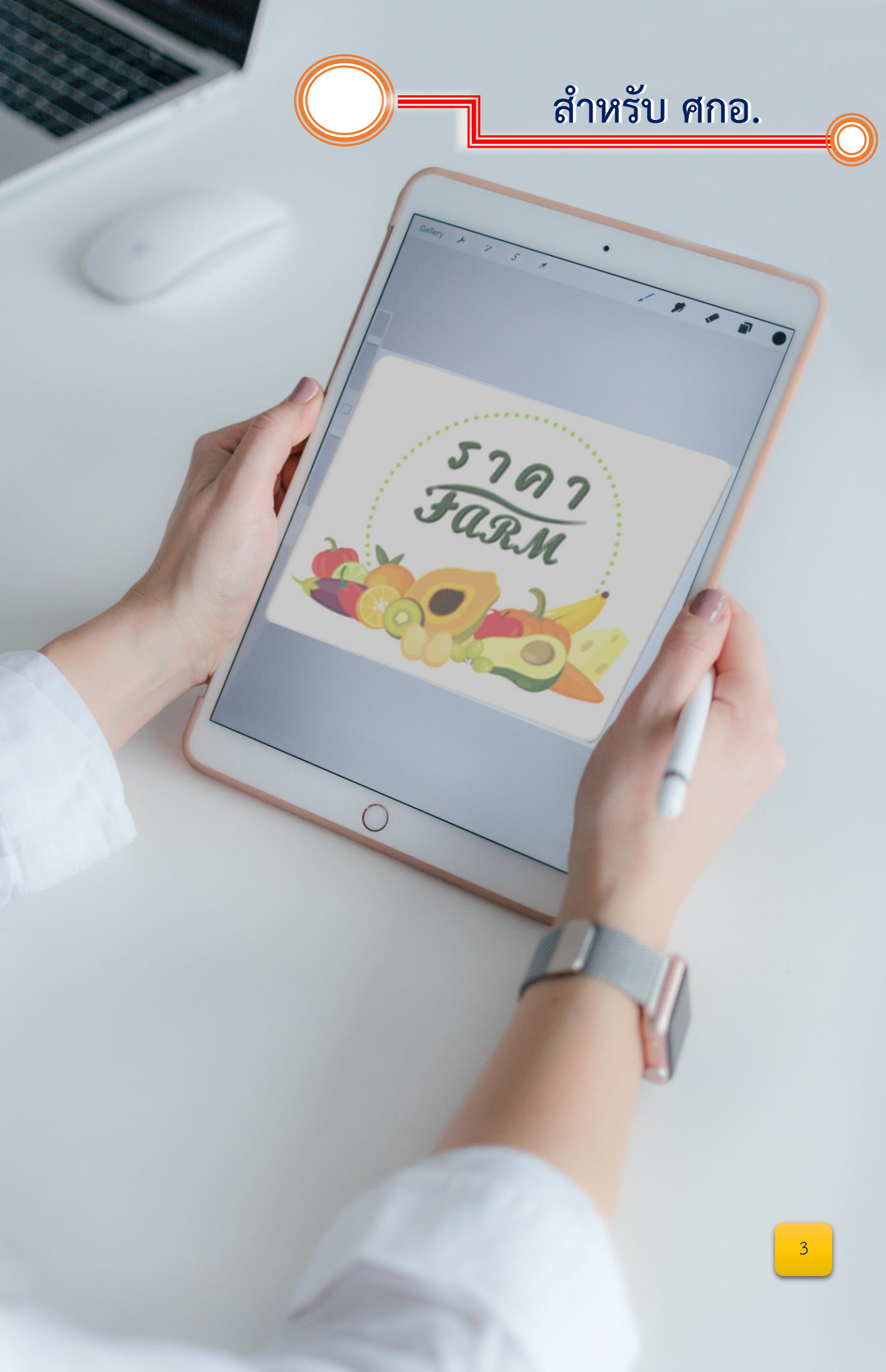

## ขั้นตอนการใช้งานแอพพลิเคชั่น ราคา Farm มีขั้นตอนดังต่อไปนี้

วิธีการค้นหา แอพพลิเคชั่น *ราคา Farm* จาก Play Store มีขั้นตอน ดังนี้ เปิด Play Store แล้วเข้าไปตรงช่องด้านบน ที่มีคำว่า ค้นหาแอปและเกม จากนั้นให้พิมพ์ว่า ราคา Farm เมื่อพบแล้วคลิกเข้าไปเพื่อทำการติดตั้ง หรือ สแกนได้จากคิวอาร์โค้ด ดังรูป

| ୦୨:36 🛈 😰 🗟 ଲା 58% 🖄                                                                                                    | <sup>4</sup> ệ װװ ♥ 💿 12:59 |
|----------------------------------------------------------------------------------------------------|-----------------------------|
|                                                                                                    | 🔶 คันหาแอปและเกม 🍳          |
| Samsung Micros. It Play Store Maps Google                                                                                                    | 🕚 ราคา farm                 |
|                                                                                                    | 🕚 เกษตรดิจิทัล              |
| Chrom มี โทรศัพท์ กล้องถ่ายรูป แกลเลอรี                                                                                                    | 🕚 google earth pro          |
| นาฬกา รายชื่อ การตั้งค่า ปฏิพิน เครื่องคือเลข                                                                                                    | 🕔 safari                    |
| Samsung Watabasifi Facebook                                                                                                    | 🕒 การ ความ ขาย 🎐            |
| NOLES JUSTINIE                                                                                                    |                             |
| the second second                                                                                                    | ่ .<br>ๆ ไำพะ ้ ี รนยบล     |
| And Personnelly Name of Street, or other                                                                                                    | ฟหกดเ ้าสวงฃ                |
|                                                                                                    | 🖧 ผปแอิ ื ทมใฝ 🗵            |
|                                                                                                    | ?123 🤅 🌐 🦷 ไทย . 🔍          |
|                                                                                                    |                             |
| 4° <sub>en</sub> 14:47 u. ♥₩ 奈 @                                                                                                    |                             |
| ←                                                                                                    |                             |
| ราคา Farm<br>Office of Agricultural<br>Economics                                                                                                    |                             |
| 4.2★ 🛃 กด ติดตั้ง 1K+<br>13 รีวิว 22 MB ป                                                                                                    | Google play                 |
| ติดตั้ง                                                                                                    |                             |
| Image: state state | Download on the App Store   |
| เอี้ยาอับแอปนี้                                                                                                    |                             |
| รายงานและติดตามราคาสินค้าการเกษตรที่เกษตร                                                                                                    |                             |
| ขายได้                                                                                                    | 4                           |

เมื่อติดตั้งเสร็จเรียบร้อยแล้ว คลิกเข้าไปในแอพพลิเคชั่น *"ราคา Farm*" จะพบ สินค้าเกษตรที่ถูกส่งราคาเข้ามา ณ ปัจจุบัน เราสามารถเลือกเข้าไปดูได้ทุกชนิดสินค้า ดังรูป

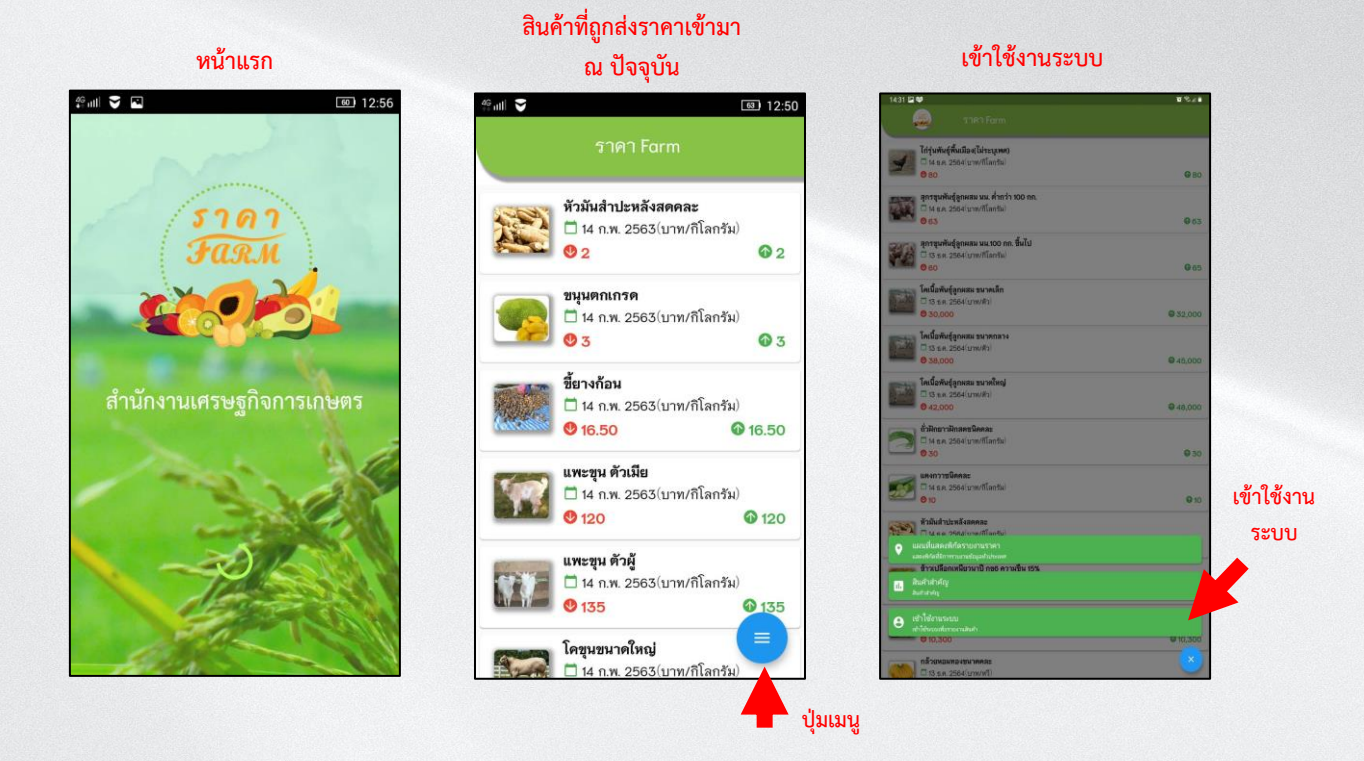

การเข้าใช้งานระบบ

# พิมา โลยบัตรประชาชน 13 หลัก เลยบัตรประชาชน 13 หลัก เมชื่อเข้าใช้งาน ผู้ใช้งาน 1234567890000 ภิมัลผ่าน 0000 เมื่อใช้งานระบน เลยท้ายบัตร ประชาชน ประชาชน

## ผู้ใช้งาน และรหัสผ่าน

# มี 12:52 พัฒ จึงขอเพิ่มรายการสินค้า รายชื่อ ศกอ. ประวัติการรายงาน ออกจากระบบ

## แสดงผู้ใช้งานและเมนูการใช้

ศกอ.สามารถรายงานราคาสินค้า โดยเลือกชนิดสินค้าที่ต้องการรายงาน จากนั้นก็ใส่ราคาที่ต้องการ รายงานลงไป กดบันทึกข้อมูล ดังรูป

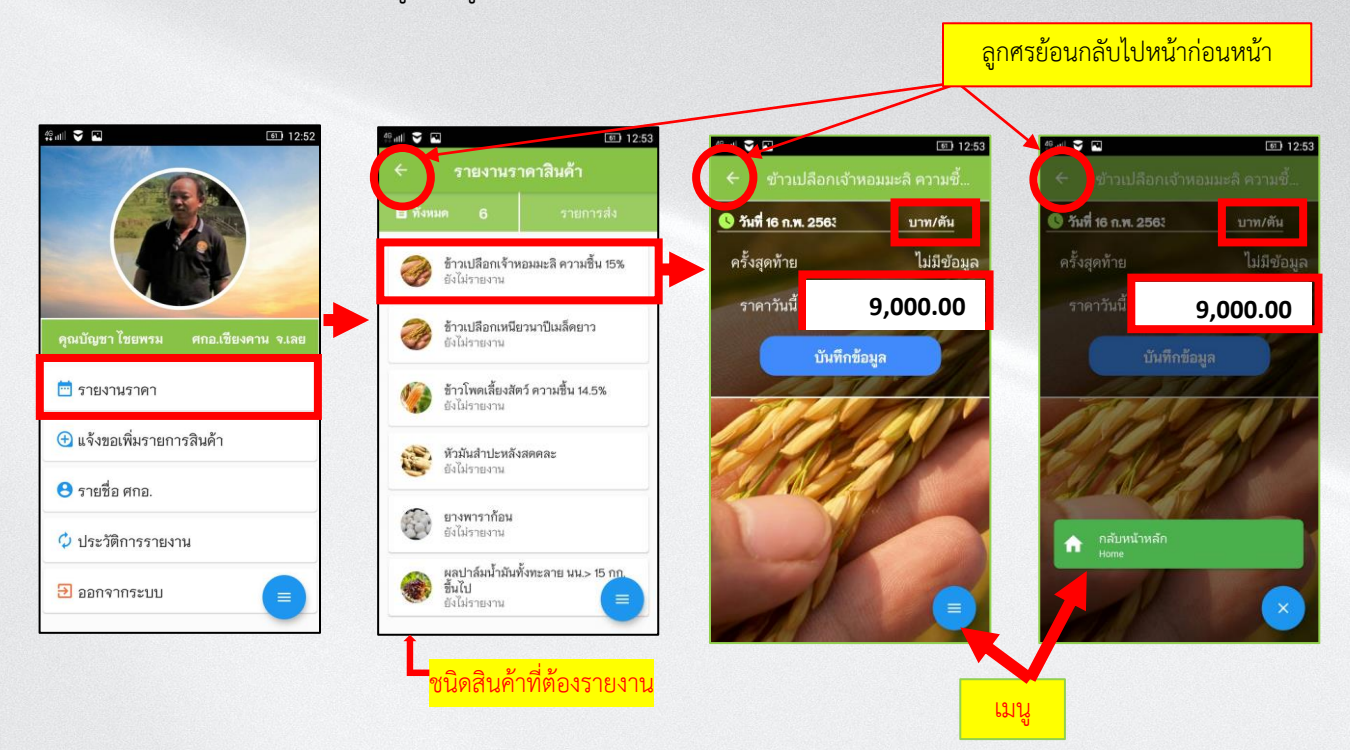

เมื่อบันทึกราคาเรียบร้อยแล้ว ต้องรอการยืนยันจากเจ้าหน้าที่ หากต้องการแก้ไขราคา ให้คลิกที่ปุ่ม *แก้ไข* แล้วทำการบันทึกลงไปใหม่ จากนั้นกดบันทึก ดังรูป

### หากต้องการแก้ไขราคาให้ คลิก **แก้ไข**

| ລິ <b>m</b> 15:09 ນ.                   | 10 Xi 🗢 (H)                   | <sup>4</sup> ริศ 15:09 น.                    | © X1 🖘 💷                  | 49.11 15:16 u.                              | <b>2</b> 22 23 24 25 25 25 25 25 25 25 25 25 25 25 25 25 |
|----------------------------------------|-------------------------------|----------------------------------------------|---------------------------|---------------------------------------------|----------------------------------------------------------|
| - รายงาท                               | แราคาสินค้า                   | 🔶 รายการสินค้า                               | รอส่ง สศก.                | 🔶 รายการสินค้า                              |                                                          |
| อิทั้งหมด 6                            | 😕 รอการยืนยัน 1               | คำเตือน ต้องกดยืนย้                          | <b>ม์นข้อมูลทุกค</b> รั้ง | คำเตือน ต้องกคยีน                           | เย้นข้อมูลทุกครั้ง !                                     |
| ข้าวเหนียวน<br>14-15 %<br>ยังไม่รายงาร | เาปี พัมธุ์ กซ.6 ๆ เชิ้ม<br>เ | ข้าวเปลือกเจ้าหอมมะสิ คว<br>9,000.00 บาท/ตัน | ภามชิ้น 159<br>แก้ไข      | ข้าวเปลือกเจ้าหอมมะลิ ค<br>9,000.00 บาท/ตัน | าวามขึ้น 15%<br>แก้ไข                                    |
| หัวมันสำปะ<br>ยังไม่รายงาง             | หลังสดคละ                     |                                              | $\sim$                    |                                             |                                                          |
| มันเส้นคละ<br>ยังไม่รายงาร             |                               |                                              |                           | แจ้งเตือน                                   | ع<br>ع                                                   |
| ผลปาล์มน้ำ<br>ขึ้นไป<br>ยังไม่รายงาเ   | มันทั้งทะลาย นน.> 15 กก.<br>เ |                                              |                           | ดาเนนการเรยบระ                              | อยแลว<br>กลับหน้าหลัก                                    |
| อางพารากัก<br>ยังไม่รายงาร             | 2 <b>14</b>                   |                                              |                           | 1                                           |                                                          |
| สุกรขุนพันธุ์<br>กก.<br>ยังไปรายงาน    | ัลูกผสม นน. ต่ำกว่า 100<br>เ  |                                              |                           |                                             |                                                          |
|                                        |                               | คลิก ที่นี่ เพื่อทำการส่                     |                           |                                             | F                                                        |
| _                                      | ~ ~                           |                                              |                           | = ~                                         | × ~                                                      |

หาก ศกอ มีสินค้าที่ต้องการรายงานเพิ่มเติม ให้เลือกที่ปุ่ม *แจ้งขอเพิ่มรายการสินค้า* จากนั้น ระบุชื่อสินค้า ในช่องสี่เหลี่ยม แล้วกดบันทึกข้อมูล ดังรูป

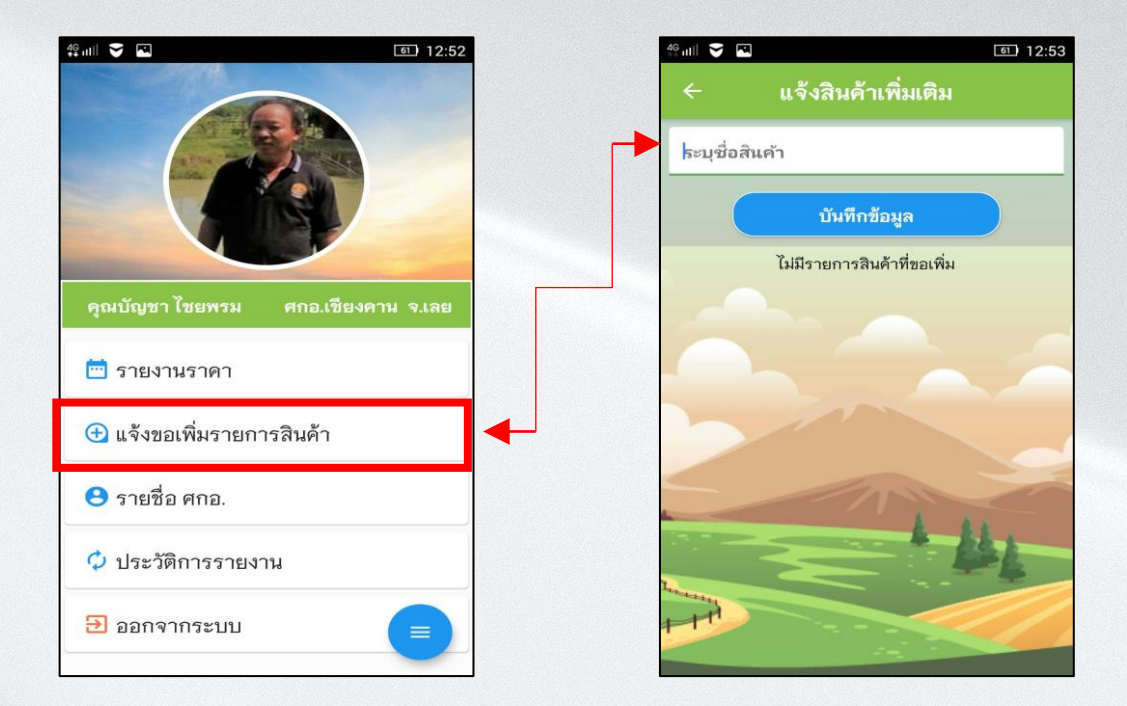

ในช่อง เมนู "รายชื่อ ศกอ." จะแสดงรายชื่อของ เศรษฐกิจการเกษตรอาสา (ศกอ.) ทั้งหมดของสำนักงานเศรษฐกิจการเกษตร

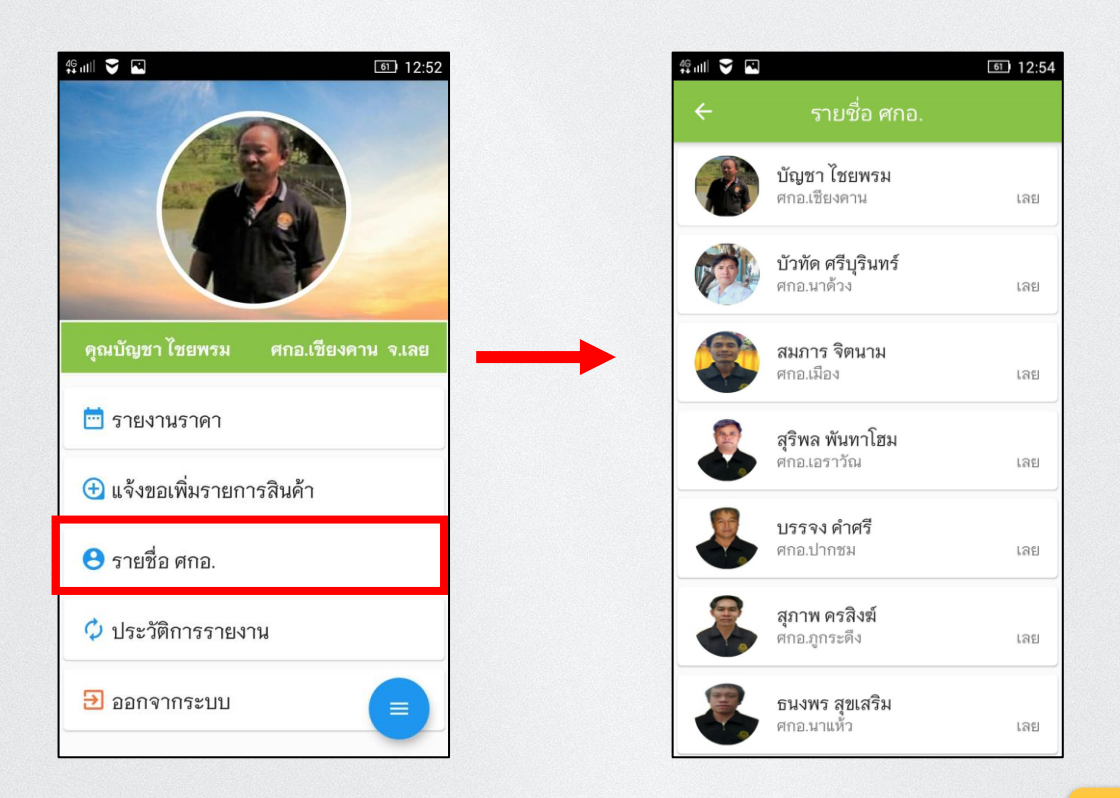

เมนู " **ประวัติการรายงาน**" คือ ประวัติการรายงานราคาสินค้าที่ ศกอ. รายงานเข้ามา ในระบบ และได้รับการยืนยันจากเจ้าหน้าที่เรียบร้อยแล้ว

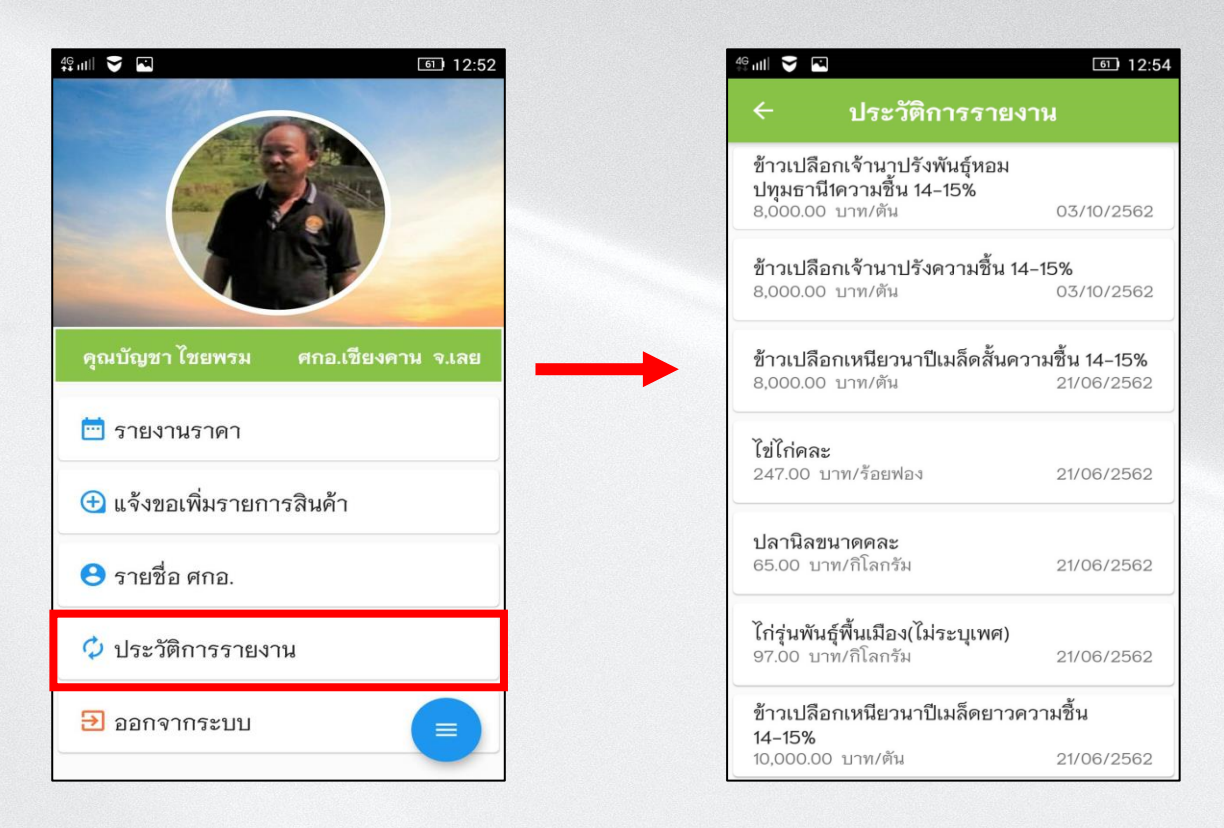

เมื่อเสร็จสิ้นการรายงานราคา และใช้งานเสร็จเรียบร้อยแล้ว ให้ทำการออกจากระบบ โดยกดปุ่ม " *ออกจากระบบ"* ดังรูป

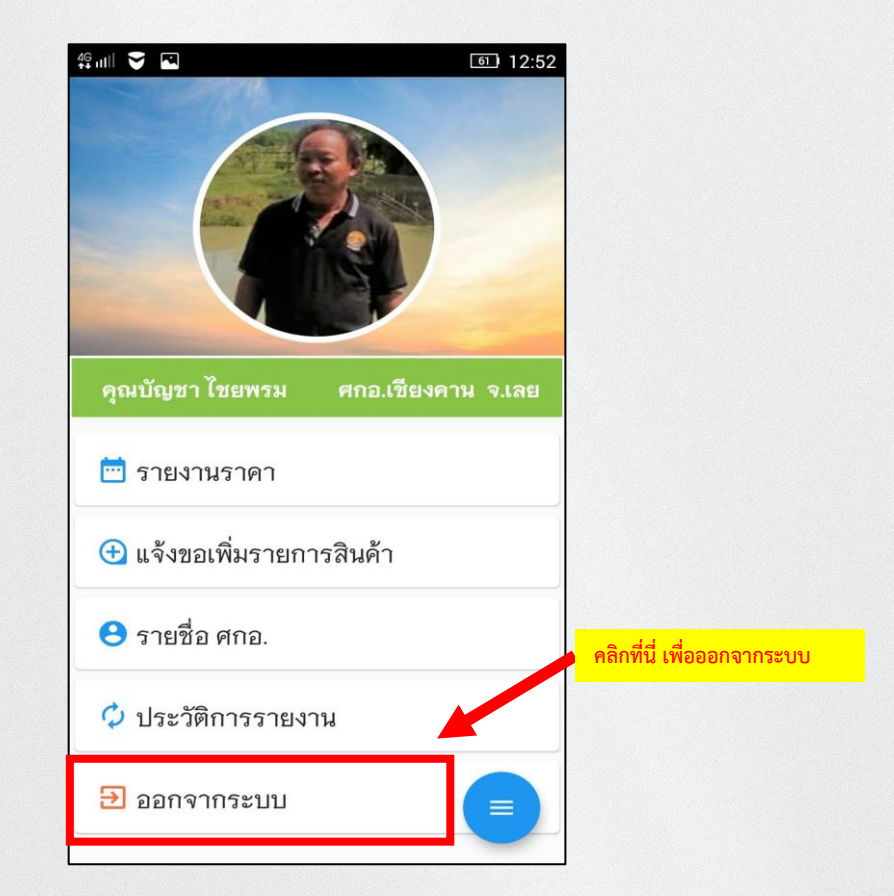

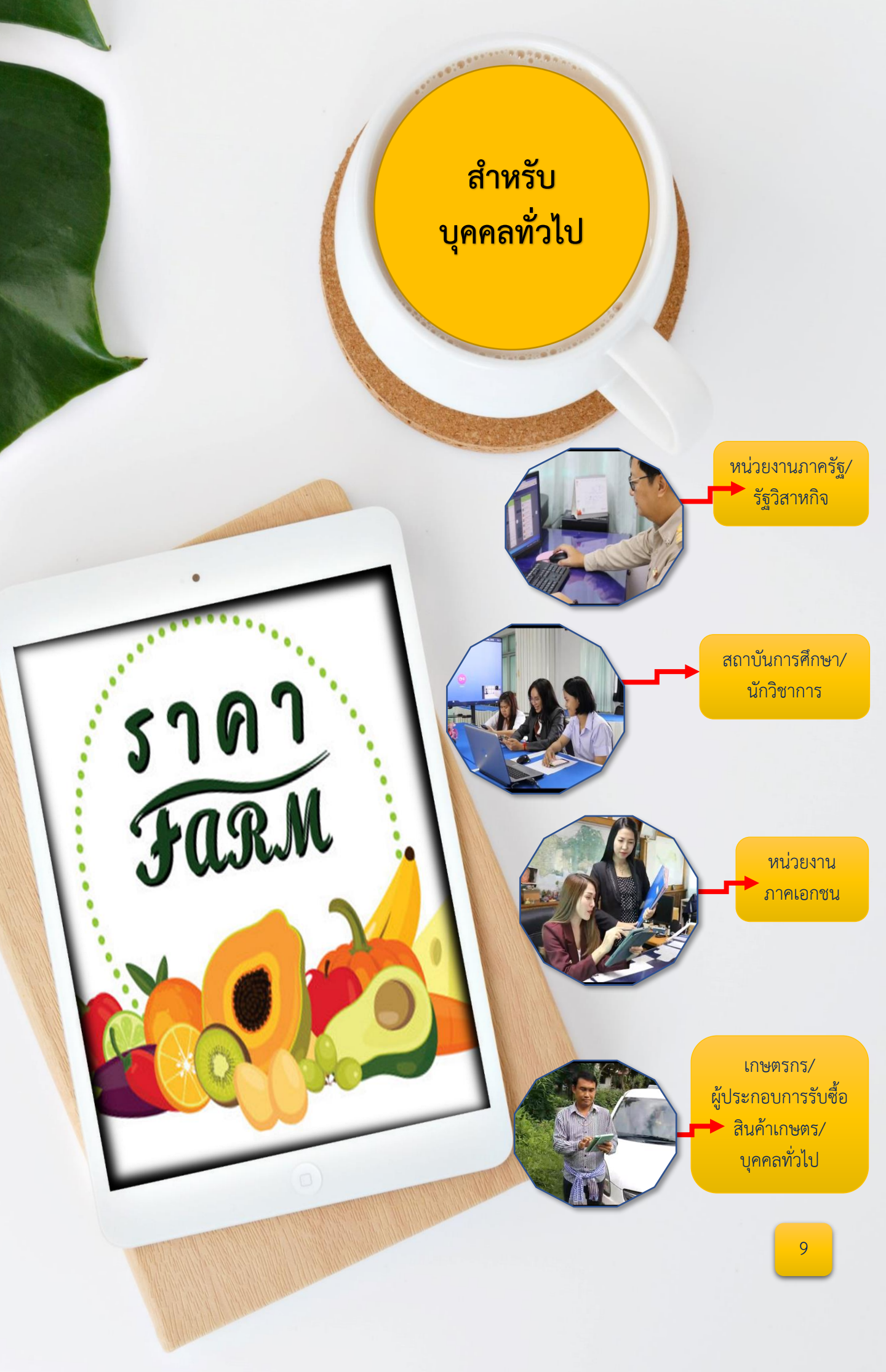

# ประโยชน์ที่ได้รับ

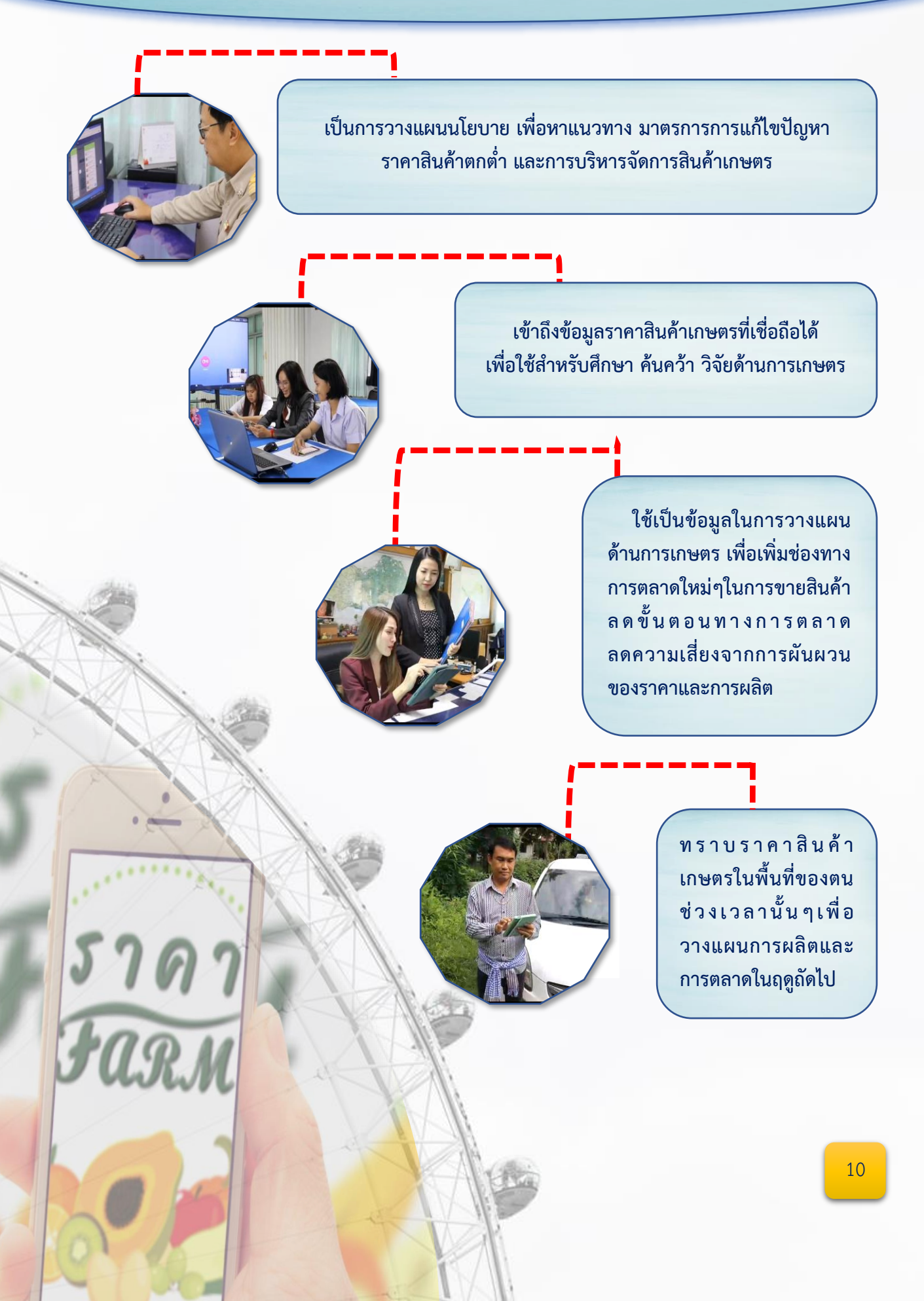

## ขั้นตอนการใช้งานแอพพลิเคชั่น ราคา Farm มีขั้นตอนดังต่อไปนี้

วิธีการค้นหา แอพพลิเคชั่น *ราคา Farm* จาก Play Store มีขั้นตอน ดังนี้ เปิด Play Store แล้วเข้าไปตรงช่องด้านบน ที่มีคำว่า ค้นหาแอปและเกม จากนั้นให้พิมพ์ว่า ราคา Farm เมื่อพบแล้วคลิกเข้าไปเพื่อทำการติดตั้ง หรือ สแกนได้จากคิวอาร์โค้ด ดังรูป

| na+26 📾 🕅 😭 🖘 🖉 🖘                                                                                                    |                               |
|----------------------------------------------------------------------------------------------------|-------------------------------|
|                                                                                                    | 4 <sup>6</sup> iitl 🖉 💿 12:59 |
|                                                                                                    |                               |
| Samsung Micros ft PlayStore Maps Google<br>Apps                                                                                                    | 🕤 ราคา farm                   |
|                                                                                                    | 🕚 เกษตรดิจิทัล                |
| Chrom เป็นไป เป็นสี่ง เป็นเป็น เป็นเป็น เป็นเป็น เป็นเป็น เป็นเป็น เป็นเป็น เป็นเป็น เป็นเป็น เป็นเป็น เป็นเป็น                                                                                                    | 🕚 google earth pro            |
|                                                                                                    | 🕤 safari                      |
| นาฬกา รายชื่อ การตั้งค่า ปฏิทิน เครื่องคิดเลข                                                                                                    |                               |
| Samsuna Iwakeest Facebook                                                                                                    | 💪 การ ความ ขาย 🌵              |
| Notes ปลอดภัย                                                                                                    |                               |
| the second second second                                                                                                    |                               |
| and the second second se                                                                                                    |                               |
|                                                                                                    |                               |
| ****                                                                                                    |                               |
|                                                                                                    |                               |
| <sup>4</sup> ් 14:47 u. <b>ම</b> සී ඉ මො                                                                                                    |                               |
| <                                                                                                    |                               |
| 5363 Earm                                                                                                    |                               |
| Gran a IPI Failing<br>Control Office of Agricultural                                                                                                    |                               |
| Economics                                                                                                    |                               |
| 4.2★ ± 1К+<br>13 รีวิว 22 MB ป <mark>_กด ติดตั้ง</mark> กาวน์โหลด                                                                                                    | ANDROID APP ON                |
|                                                                                                    | Google play                   |
| ติดตั้ง                                                                                                    |                               |
|                                                                                                    |                               |
|                                                                                                    | Download on the               |
| Alternative for the second second s       | App Store                     |
| Image: Second data second data second |                               |
|                                                                                                    |                               |
| เกี่ยวกับแอปนี้ →                                                                                                    |                               |
| รายงานและติดตามราคาสินค้าการเกษตรที่เกษตร<br>ขายได้                                                                                                    | 11                            |
|                                                                                                    |                               |

## การเข้าใช้งานระบบ

เมื่อติดตั้งเสร็จเรียบร้อยแล้ว คลิกเข้าไปในแอพพลิเคชั่น "ราคา Farm" จะพบรายการสินค้าเกษตรทั้งหมด จากนั้นให้เลือกสินค้าเกษตรที่เราต้องการทราบราคา ดังรูป

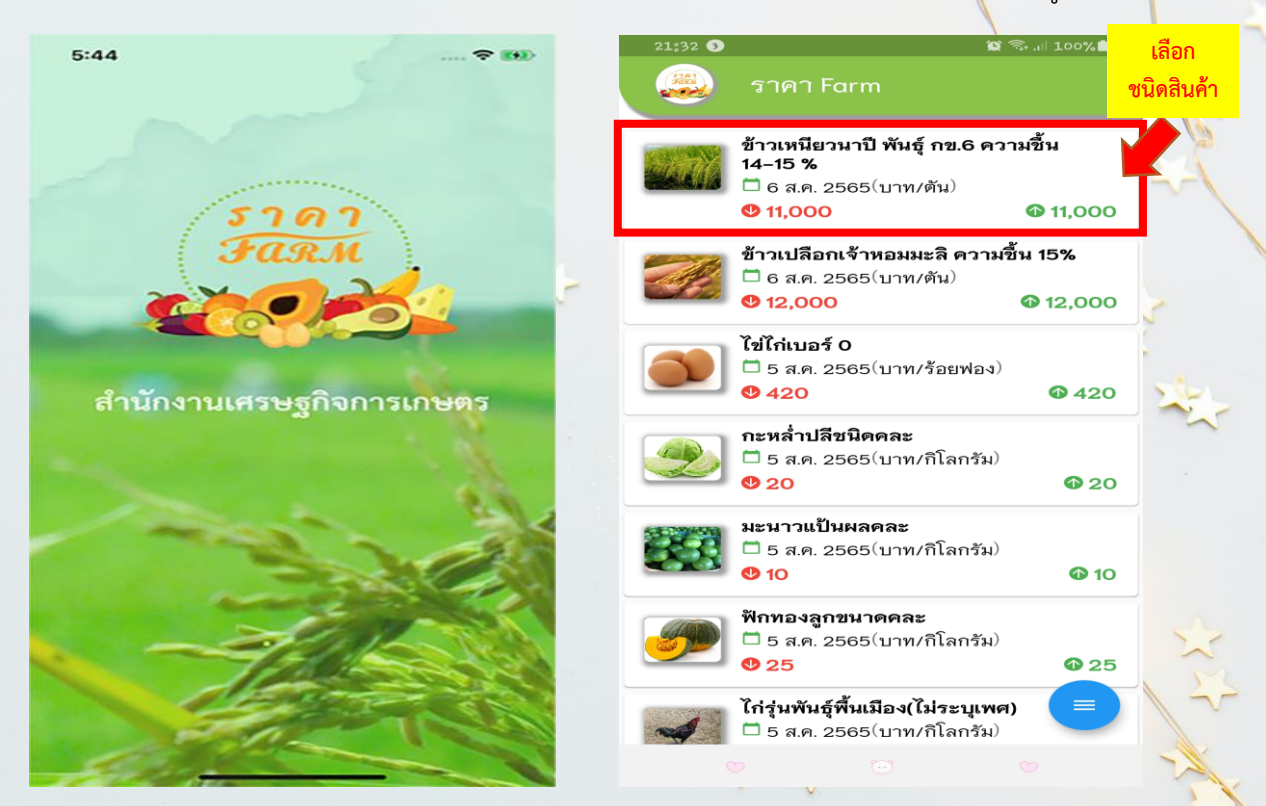

เมื่อเลือกสินค้าเกษตรที่ต้องการแล้ว ก็จะพบกับกราฟเปรียบเทียบราคาระหว่างภาค จากนั้น ให้เลือกภาคที่เราต้องการทราบ เลือกจังหวัด และเลือกอำเภอ ดังรูป

| 21:32                            | 📓 🐄 州 100%                              |
|----------------------------------|-----------------------------------------|
| < ข้าวเหนียวนาร์                 | ป์ พันธุ์ กข.6                          |
| ข้อมูล ณ วันที่ 6 ส.ค. 2565      | 6 ส.ค.2565                              |
| 20,000                           |                                         |
| 18,000                           |                                         |
| 16,000                           |                                         |
| 14,000                           |                                         |
| 12,000                           |                                         |
| 8,000                            |                                         |
| 27 29 31                         | 2 4 6                                   |
| 🔍 เหนอ 🤍 ดะวนออกเฉยง             | เหนอ 📕 กลาง 🔍 เต                        |
| ราคาต่ำสุง                       | บาท/ตัน                                 |
| 20,000                           |                                         |
| 18,000                           |                                         |
| 16,000                           |                                         |
| 14,000                           |                                         |
| 12,000                           |                                         |
| 8,000                            |                                         |
| 28 31<br>— เหนือ — ตะวันออกเอียง | 3 6<br>แหนือ <b>6</b> กลาง <b>6</b> ใต้ |
| • TARB • NO TREBUILME            |                                         |
| 🧑 ภาคตะวันออกเฉี                 | ยงเหนือ <b>11,000</b>                   |
| 6 ส.ค. 2565 (บาท/ตัน             | ) <b>11,000</b>                         |
|                                  |                                         |
|                                  |                                         |
| v 18                             | ລາກາດ 👳                                 |
| bb                               |                                         |

| <ul> <li>ช้าวเหนียวนาปี พันธุ์</li> </ul>                                               | ึ กข.6                         |
|-----------------------------------------------------------------------------------------|--------------------------------|
| ข้อมูล ณ วันที่ 6 ส.ค. 2565<br>18,000<br>16,000<br>14,000<br>10,000<br>8,000<br>2,22 29 | เลือก <sup>35</sup><br>จังหวัด |
| <b>อุดรธานี</b>                                                                         | 11,000                         |
| 6 ส.ค. 2565 (บาท/ตัน)                                                                   | 11,000                         |
| <b>สกลนคร</b>                                                                           | 10,000                         |
| 1 ส.ศ. 2565 (บาท/ตัน)                                                                   | 10,000                         |
| <b>หนองดาย</b>                                                                          | 9,600                          |
| 1 ส.ค. 2565 (บาท/ตัน)                                                                   | 9,600                          |
| <b>นครพมม</b>                                                                           | 9,150                          |
| 1 ส.ศ. 2565 (บาท/ตัน)                                                                   | 9,150                          |
| <b>หนองบัวลำภู</b>                                                                      | 11,000                         |
| 31 ก.ค. 2565 (บาท/ตัน)                                                                  | 11,000                         |
| <b>ปิงกาฬ</b><br>31 ก.ค. 2565 (บาท/ตัน)                                                 | 11,000                         |
|                                                                                         |                                |

| 🗲 ข้าวเหนียวนา                                            | ปี พันธุ์ กข. <b>6</b> ความชื้ |
|-----------------------------------------------------------|--------------------------------|
| 12,000<br>11,400<br>10,800<br>9,600<br>9,000 <u>28</u> 31 | 3 6                            |
| <b>อ.กุมภวาปี</b>                                         | <b>11,000</b>                  |
| 6 ส.ศ. 2565                                               | บาท/ตัน                        |
| <b>อ.บ้านดุง</b>                                          | <b>9,700</b>                   |
| 5 ส.ค. 2565                                               | บาท/ตัน                        |
| อ.ประจักษ์ศิลปาคม                                         | <b>9,500</b>                   |
| 4 ส.ค. 2565                                               | บาท/ตัน                        |
| <b>อ.ศรีธาตุ</b>                                          | <b>9,200</b>                   |
| 1 ส.ค. 2565                                               | บาท/ตัน                        |
| <b>อ.หนองหาน</b>                                          | <b>9,300</b>                   |
| 1 ส.ค. 2565                                               | บาท/ตัน                        |
| <b>อ.บ้านผือ</b><br>1 ส.ค. 2565                           | 10,000                         |
| อ.หนองวัวซอ<br>💛                                          | 9,500                          |

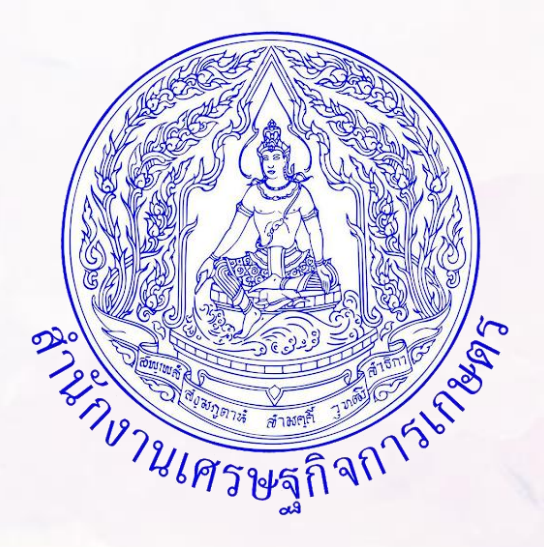

สำนักงานเศรษฐกิจการเกษตรที่ 3 อุดรธานี บ้านข้าวสาร ถนนมิตรภาพ – ขอนแก่น ตำบลโนนสูง อำเภอเมือง จังหวัดอุดรธานี 41330 โทร 042-292558